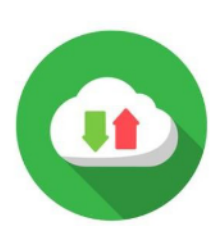

## Gestion des inscriptions Par synchronisation de cohortes

La synchronisation de cohortes repose sur les code apogées en lien avec les Unité d'Enseignements. Rapprochez vous de votre scolarité pour avoir les code apogées de vos UE.

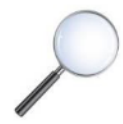

Comment ajouté une synchronisation de cohortes dans un cours ?

**1.** Cliquer sur la roue crantée en haut à droite de l'espace cours puis sur « Méthodes d'inscription ».

|    | 🔅 -                              |
|----|----------------------------------|
| •  | Paramètres                       |
| 20 | Participants                     |
| 2  | Méthodes d'inscription           |
| 0  | Banque de questions              |
| ۲  | Filtres                          |
| 0  | Configuration du carnet de notes |
|    | Sauvegarde                       |
| t  | Restauration                     |
| t  | Importation                      |
| ሮ  | ] Copier cours                   |
| ÷  | Réinitialiser                    |
| ¢  | Publiés comme outils LTI         |
| Û  | Corbeille                        |
| ¢  | Plus                             |

2. Cliquer sur « Ajouter méthode » et sélectionner «Synchronisation des cohortes»

| Méthodes d'inscription                 |                                              |  |  |  |
|----------------------------------------|----------------------------------------------|--|--|--|
| Nom                                    |                                              |  |  |  |
| Inscriptions manuelles                 |                                              |  |  |  |
| Auto-inscription (Étudiant)            |                                              |  |  |  |
| Cohorte étudiants - 411R126-22-23-auto |                                              |  |  |  |
| Ajouter méthode                        | Synchronisation des cohortes 🔶               |  |  |  |
|                                        | Choisir                                      |  |  |  |
|                                        | Auto-inscription                             |  |  |  |
|                                        | Synchronisation des cohortes                 |  |  |  |
|                                        | Lien méta-cours                              |  |  |  |
|                                        | Publier comme outil LTI                      |  |  |  |
|                                        | Inscription par champs du profil utilisateur |  |  |  |
|                                        | Accès anonyme                                |  |  |  |

 Enter le code apogée dans le champs de recherche en face de «Cohorte». Attention l'année de la promotion est entre les crochets. Cliquer sur le bon code apogée en lien avec la bonne année.

| <ul> <li>Synchronisation des cohortes</li> </ul>      |                  |  |  |
|-------------------------------------------------------|------------------|--|--|
| Nom personnalisé de l'instance                        |                  |  |  |
| Active                                                | Oui 🗢            |  |  |
| Cohorte ()                                            | Aucune sélection |  |  |
|                                                       | 411R12 <b>V</b>  |  |  |
| Attribuer un rôle                                     | 411R120 [22-23]  |  |  |
|                                                       | 411R121 [21-22]  |  |  |
| Ajouter au groupe                                     | 411R122 [21-22]  |  |  |
|                                                       | 411R123 [21-22]  |  |  |
|                                                       | 411R124 [22-23]  |  |  |
|                                                       | 411R125 [22-23]  |  |  |
| Ce formulaire comprend des champs requis, marqués 🌒 . | 411R126 [22-23]  |  |  |
|                                                       |                  |  |  |

**4.** Puis cliquer sur le bouton «Ajouter méthode» pour valider l'inscription de la cohorte d'étudiants dans votre cours.

Ajouter méthode